## OpenShift

STAGES OF A DEPLOYMENT

PUBUDU WELAGEDARA

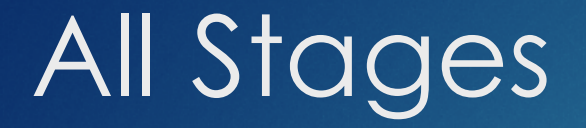

Build
Dockerize
Publish
Deploy

### **1. Build** Use Gradle to build the JAR file

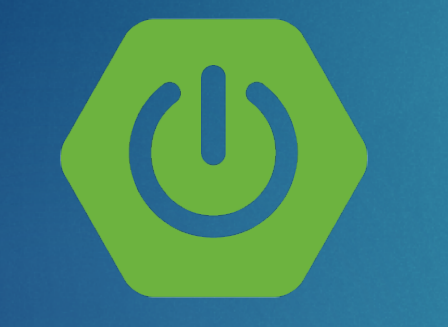

Spring Boot Application

\$./gradlew clean build

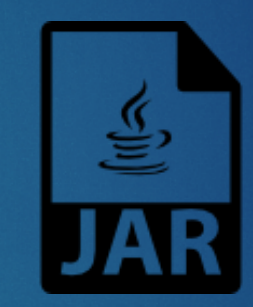

### oc-0.0.1-SNAPSHOT.jar

## 2. Dockerize | Steps

Think about how you deploy your JAR file on a Linux Box

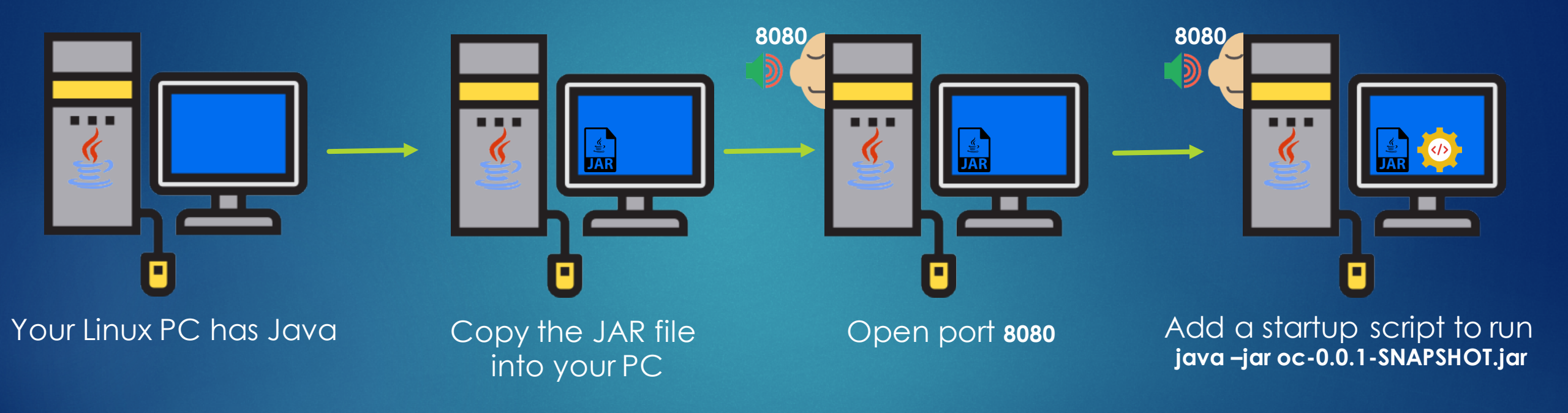

Dockerfile has a set of instructions to build the Docker Image

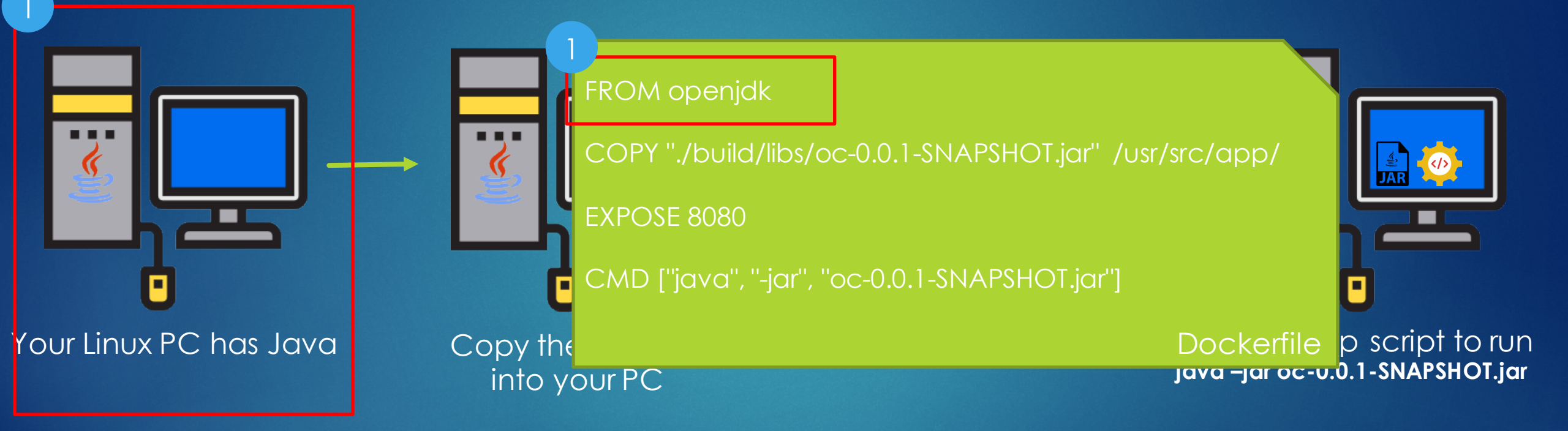

Dockerfile has a set of instructions to build the Docker Image

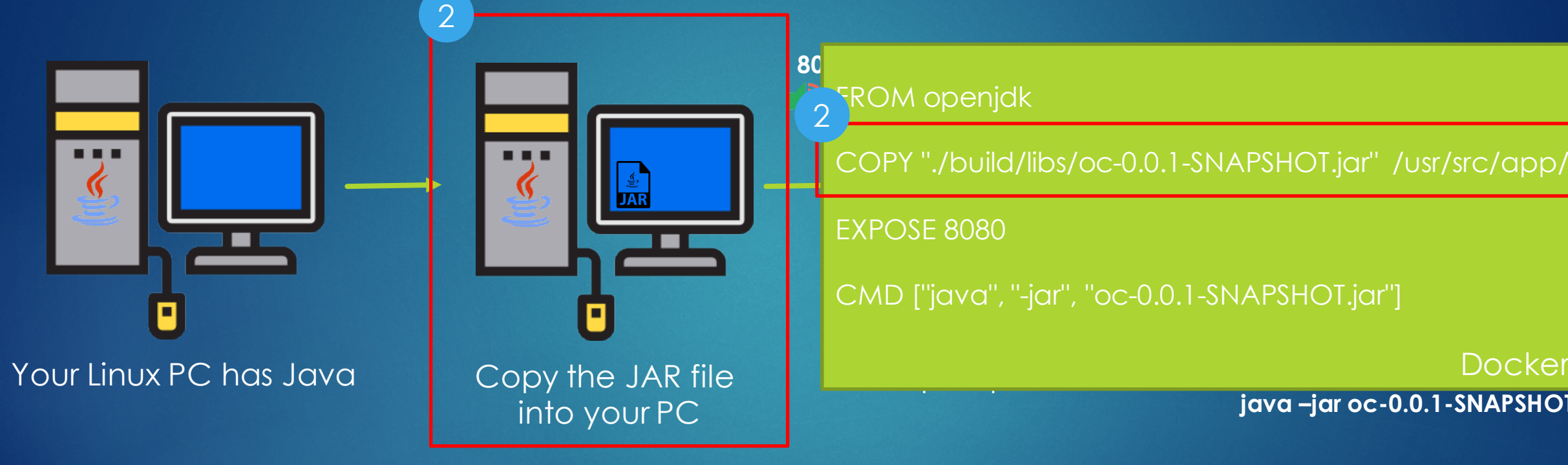

Dockerfile

java – jar oc-0.0.1-SNAPSHOT. jar

Dockerfile has a set of instructions to build the Docker Image

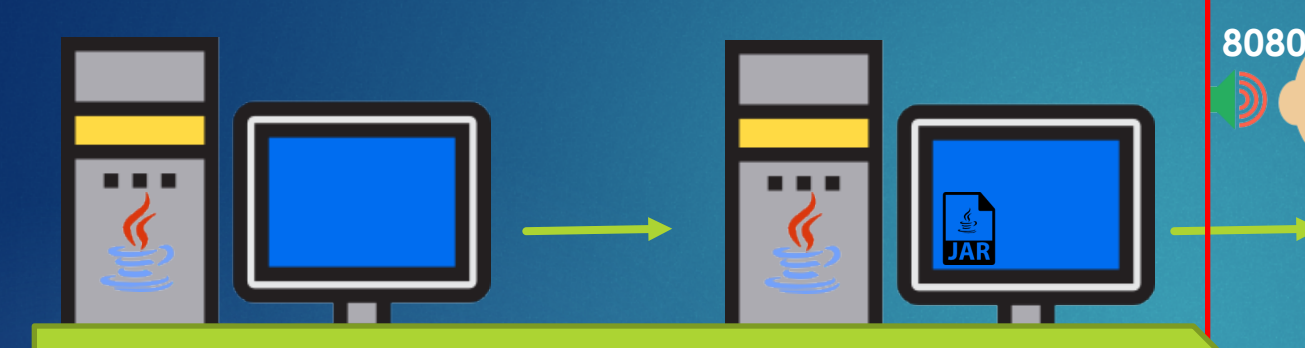

FROM openjdk

COPY "./build/libs/oc-0.0.1-SNAPSHOT.jar" /usr/src/app/

**EXPOSE 8080** 

3

CMD ["java", "-jar", "oc-0.0.1-SNAPSHOT.jar"]

Dockerfile

Open port **8080** 

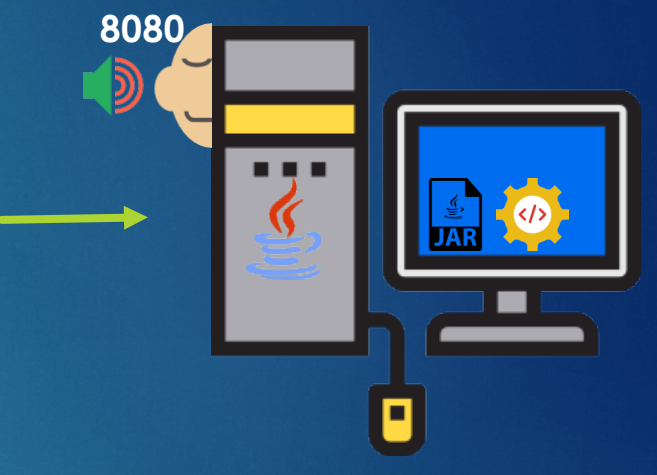

Add a startup script to run java – jar oc-0.0.1-SNAPSHOT. jar

Dockerfile has a set of instructions to build the Docker Image

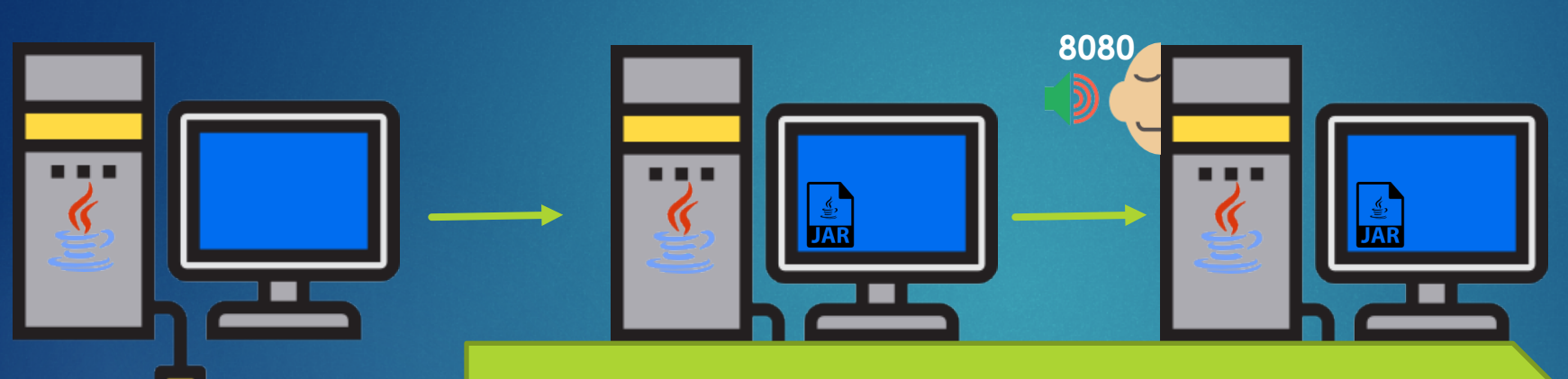

FROM openjdk

COPY "./build/libs/oc-0.0.1-SNAPSHOT.jar" /usr/src/app/

FXPOSE 8080

Your Linux PC has Java

CMD ["java", "-jar", "oc-0.0.1-SNAPSHOT.jar"]

Dockerfile

Add a startup script to run java –jar oc-0.0.1-SNAPSHOT.jar

8080

Docker build command creates the Docker Image. Docker Image has a name and a tag( version).

FROM openjdk

COPY "./build/libs/oc-0.0.1-SNAPSHOT.jar" /usr/src/app/

**EXPOSE 8080** 

CMD ["java", "-jar", "oc-0.0.1-SNAPSHOT.jar"]

Dockerfile

### \$ docker build

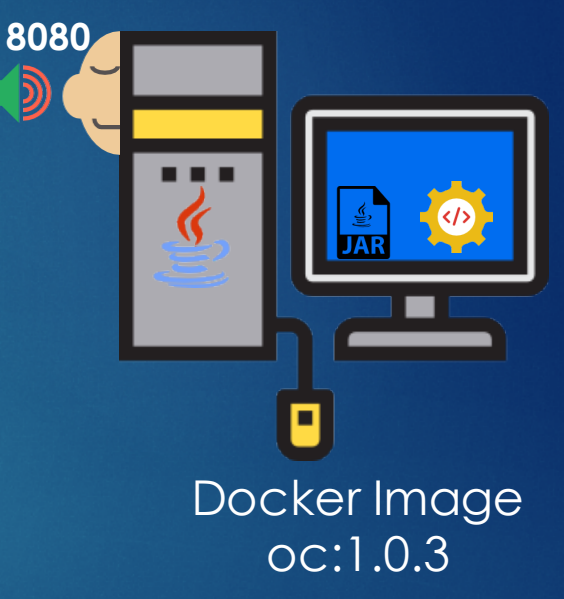

## 3. Publish

### Docker push command pushes the Docker Image to an Artifact Repository

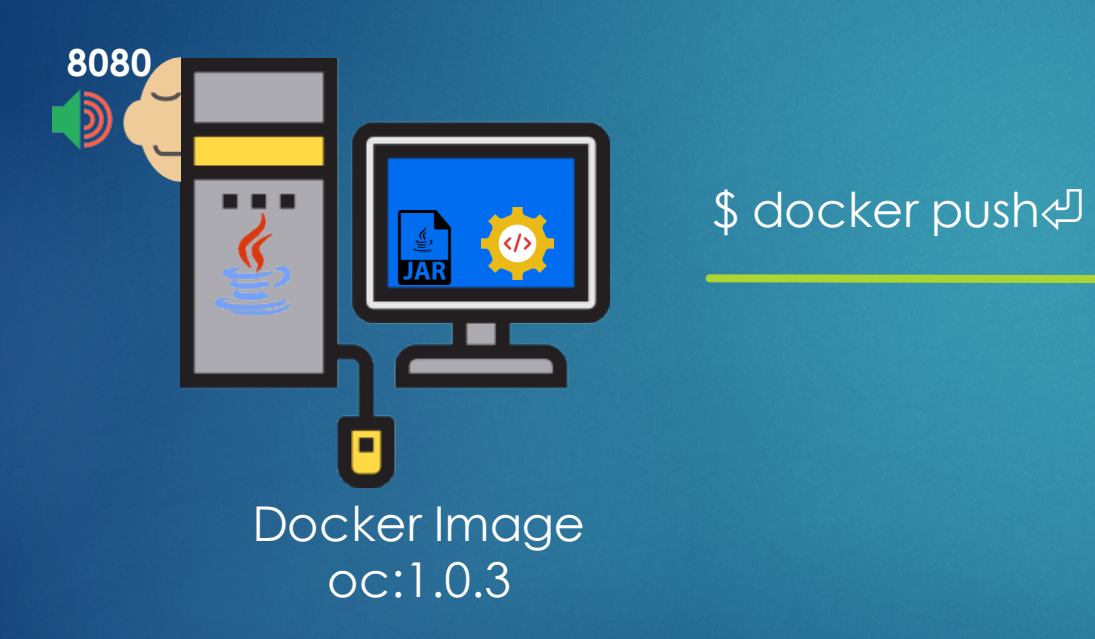

# docker | ···· Artifact Repository

### 3. Publish Cont...

Docker push command pushes the Docker Image to an Artifact Repository

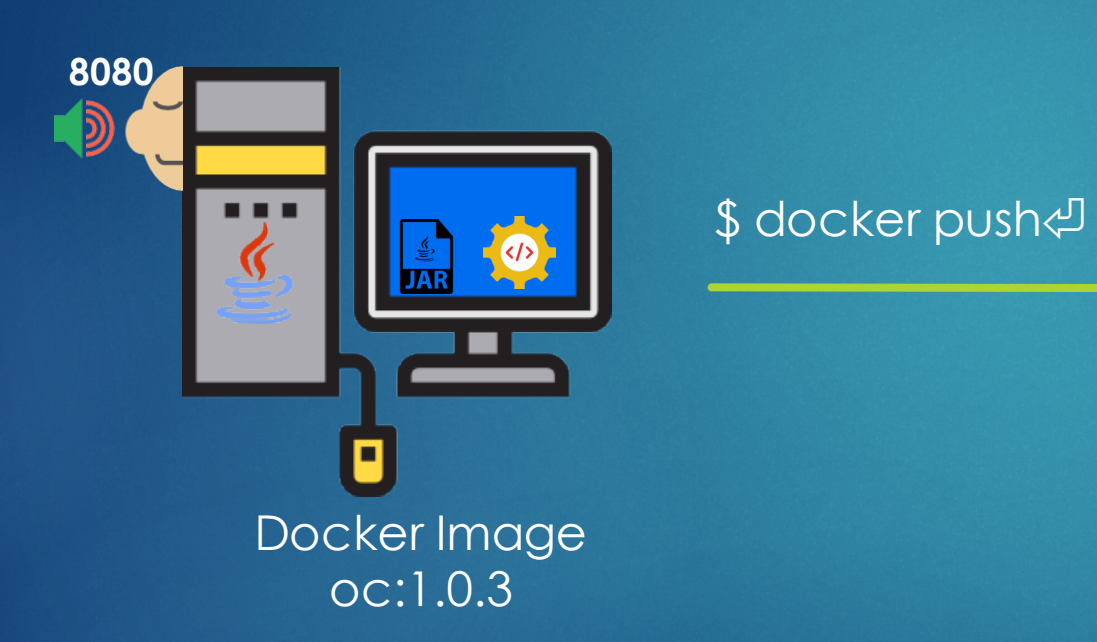

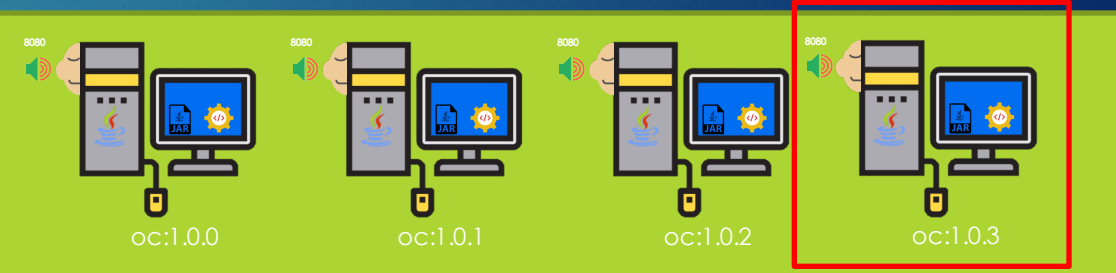

...

•••

•••

JFrog | Ocker | ...

Artifact Repository

## 4. Deploy | Step 1

Pull the Docker Image from the Artifact Repository to OpenShift

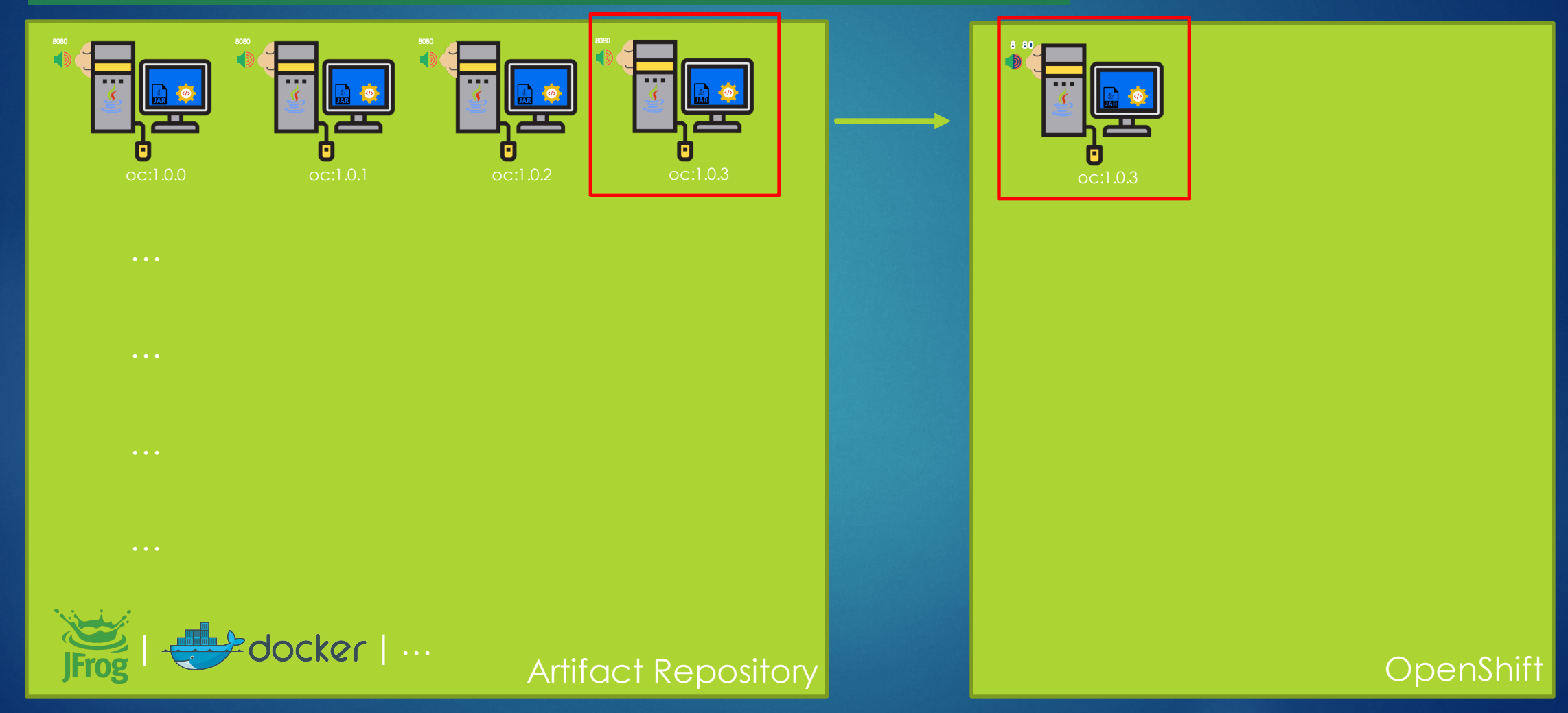

## 4. Deploy | Step 2

Run the Docker Image (Running will execute the startup script)

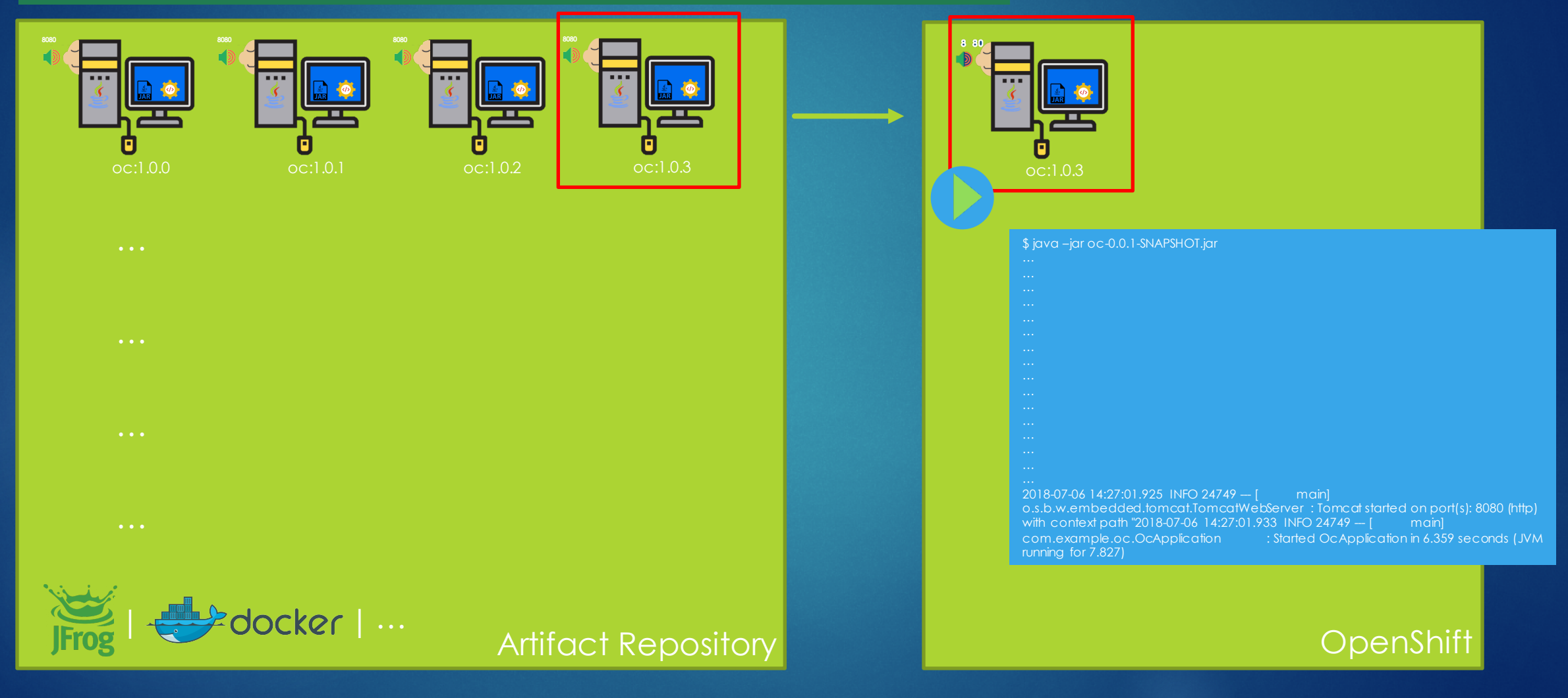

### 4. Deploy | Deployment

Defines the desired state of the app( what Image to use, how many instances should run etc.).

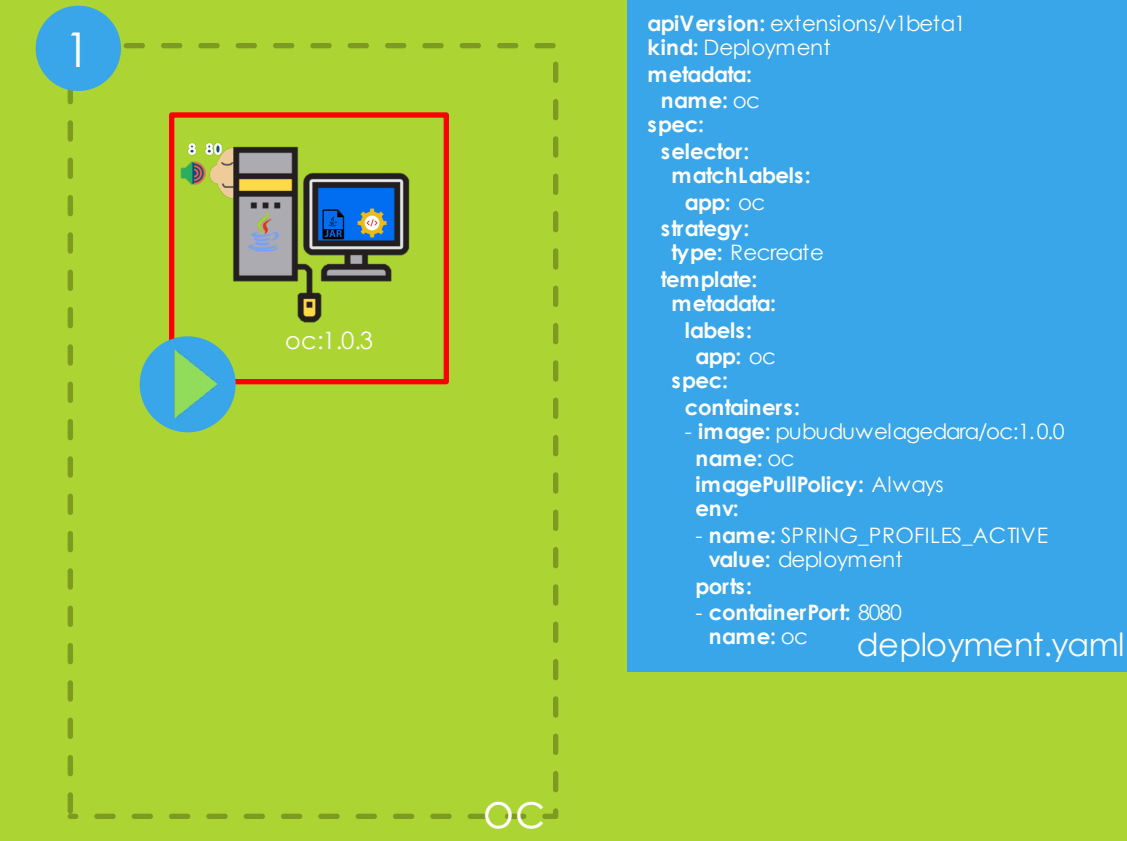

#### \$ oc apply -f deployment.yaml

### OpenShift

## 4. Deploy | Service

Makes the Deployment accessible within the cluster.

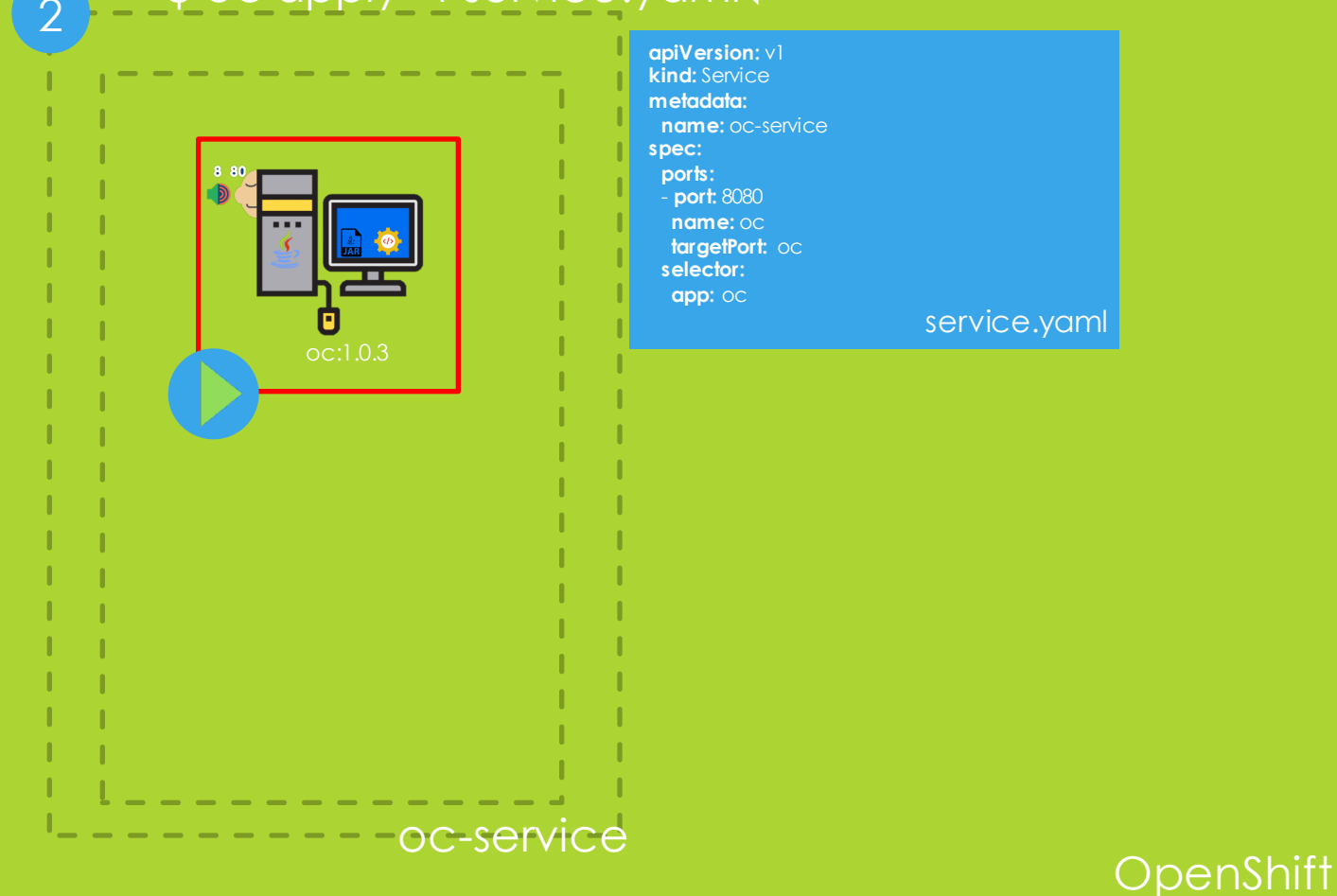

### \$ oc apply –f service.yaml

## 4. Deploy | Ingress\*

Makes the Service accessible outside the cluster(L7 Load Balancing) from internet.

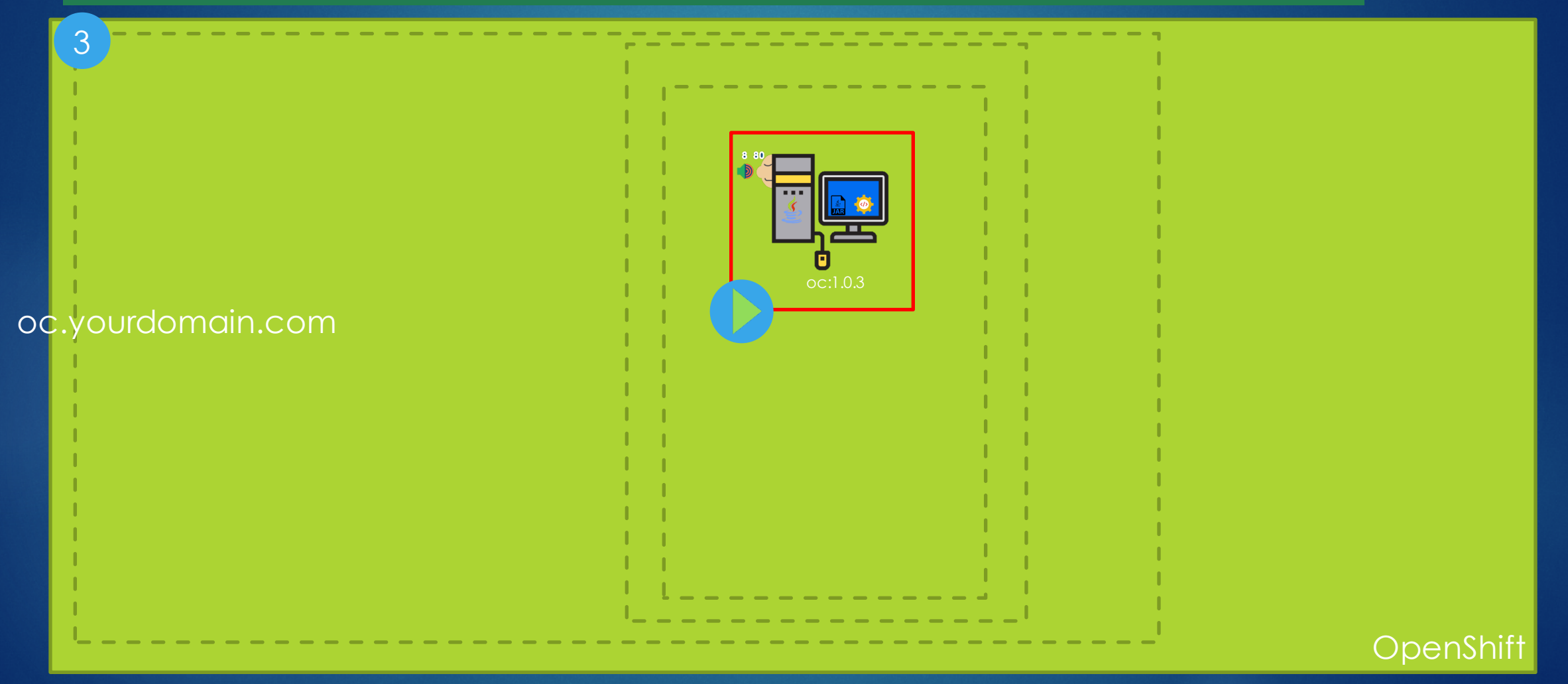

\*An Ingress is usually created manually without a yaml file.

# Thank you

"

Icons made by Freepik from <u>www.flaticon.com</u> All logos are copyright to their respective owners.